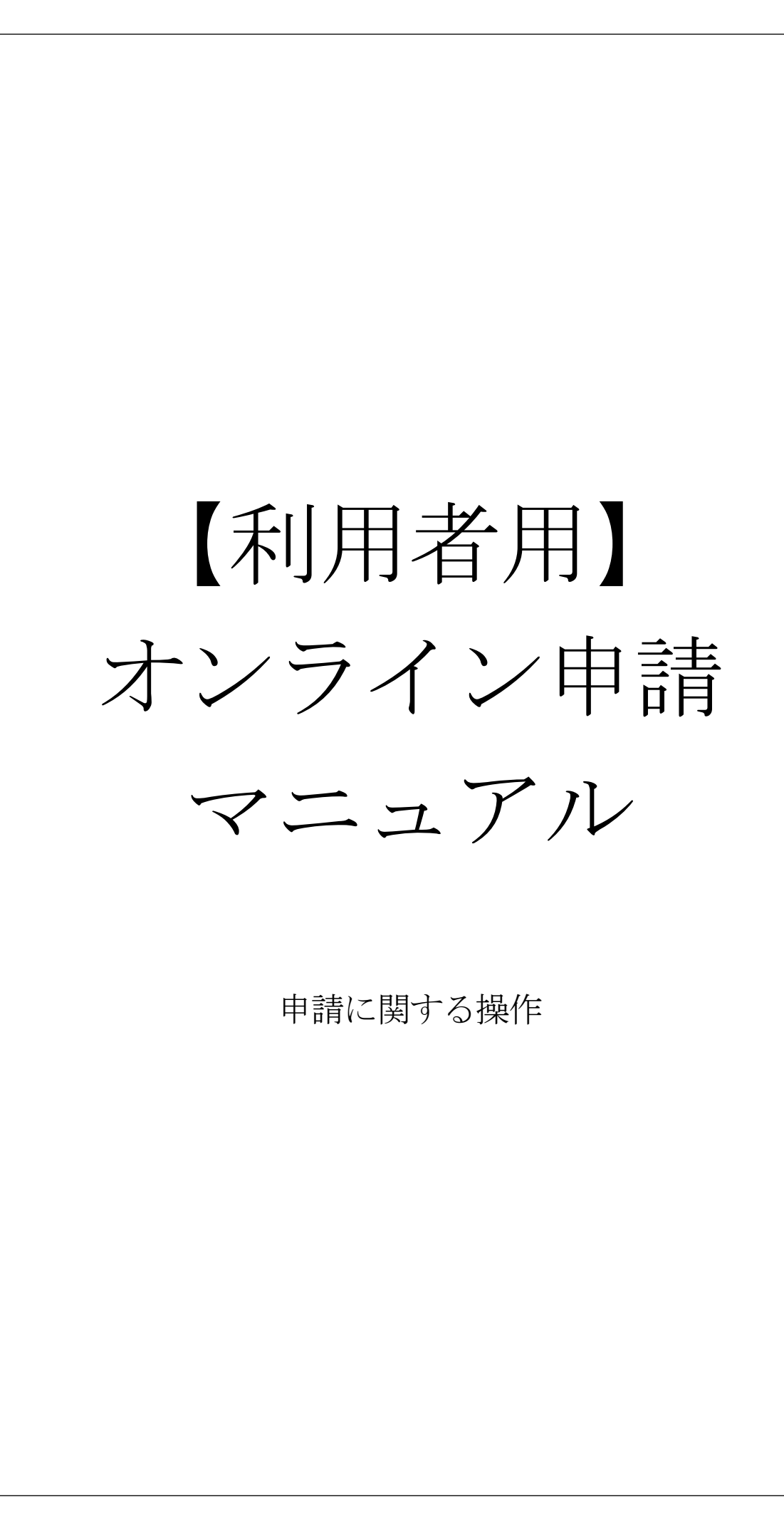

動物愛護センターのトップページに入り「バナー」または「項目」をクリック。

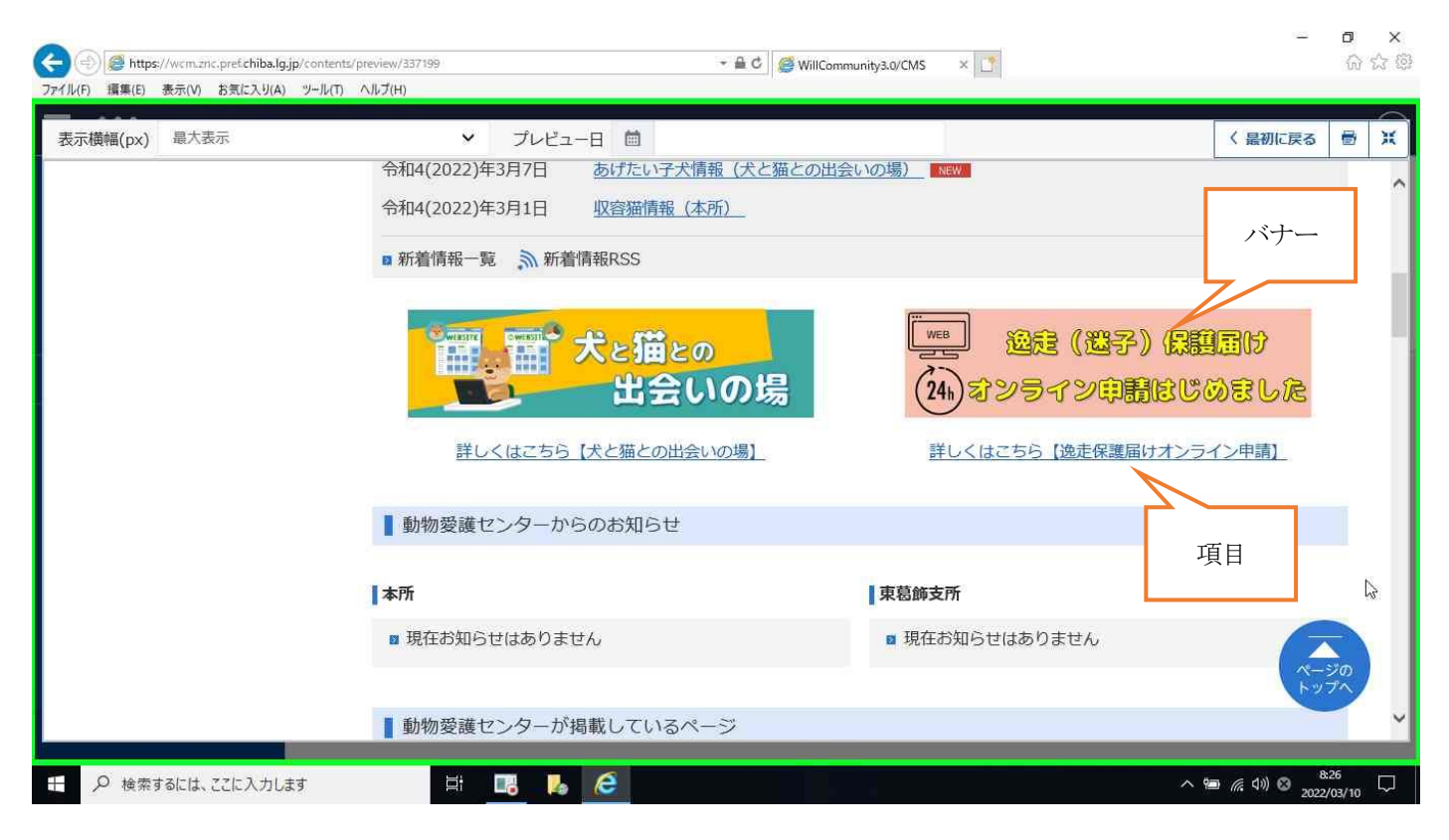

クリックすると「逸走(迷子)保護届けのオンライン申請はじめました」ページに入る。

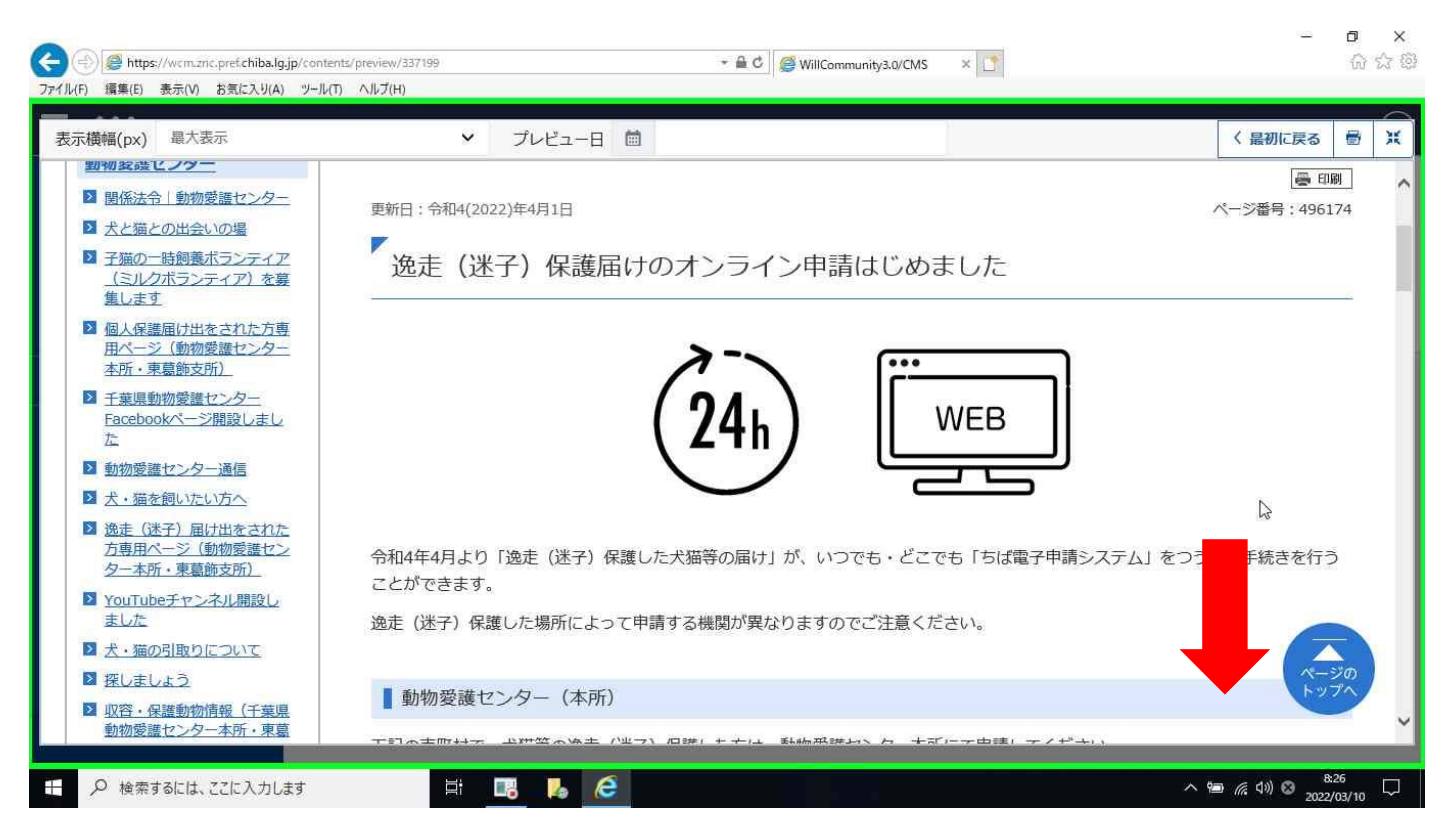

ページ中盤に「本所」と「東葛飾支所」があるので申請する機関をクリック。

※迷子や保護した場所によって申請する機関が変わりますので該当する市町村を確認。

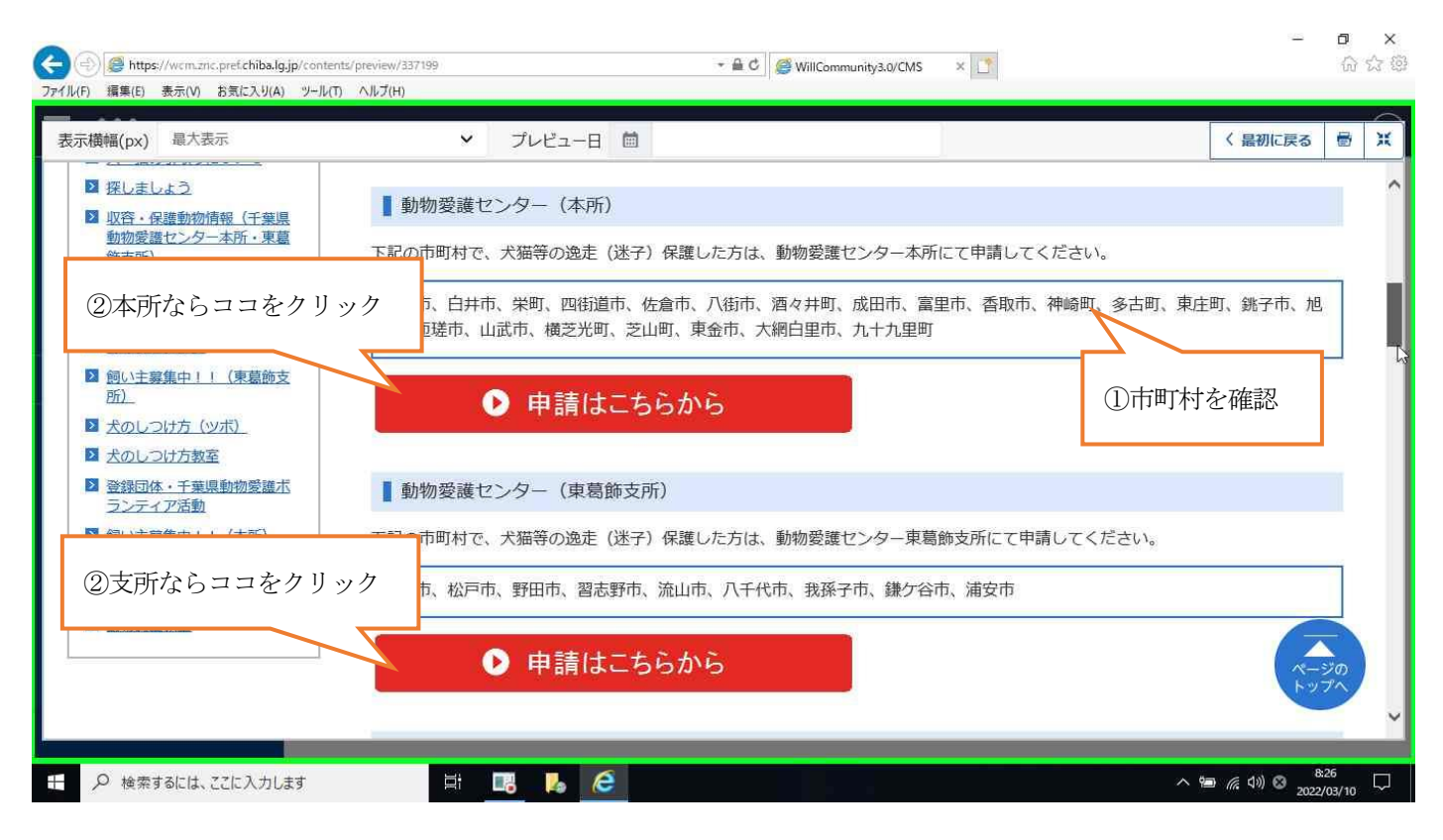

## ここでは「本所」で解説。

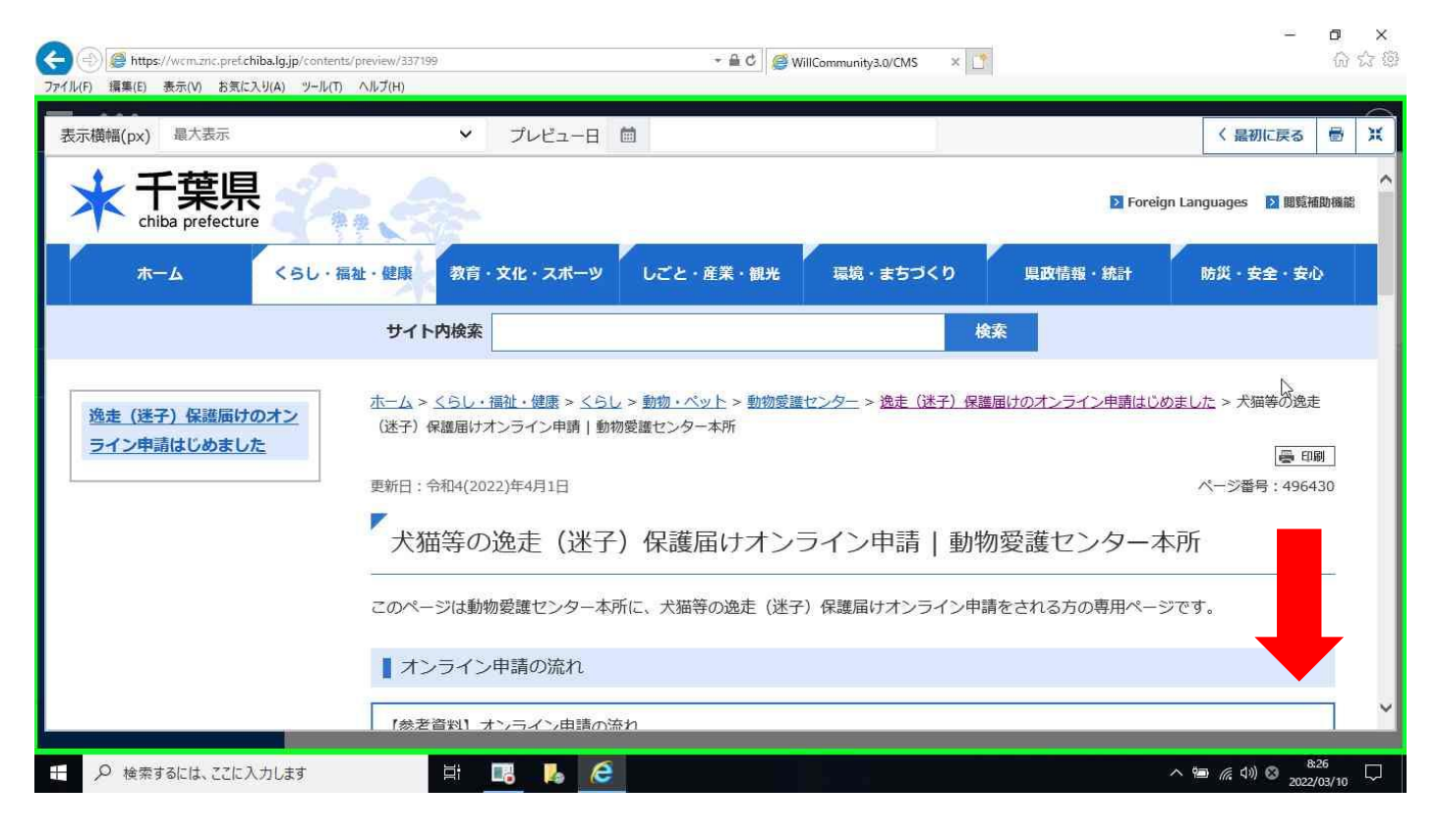

ページ中盤に「逸走(迷子)届け」と「保護届け」の項目がありますので、ご利用する項目をクリック。

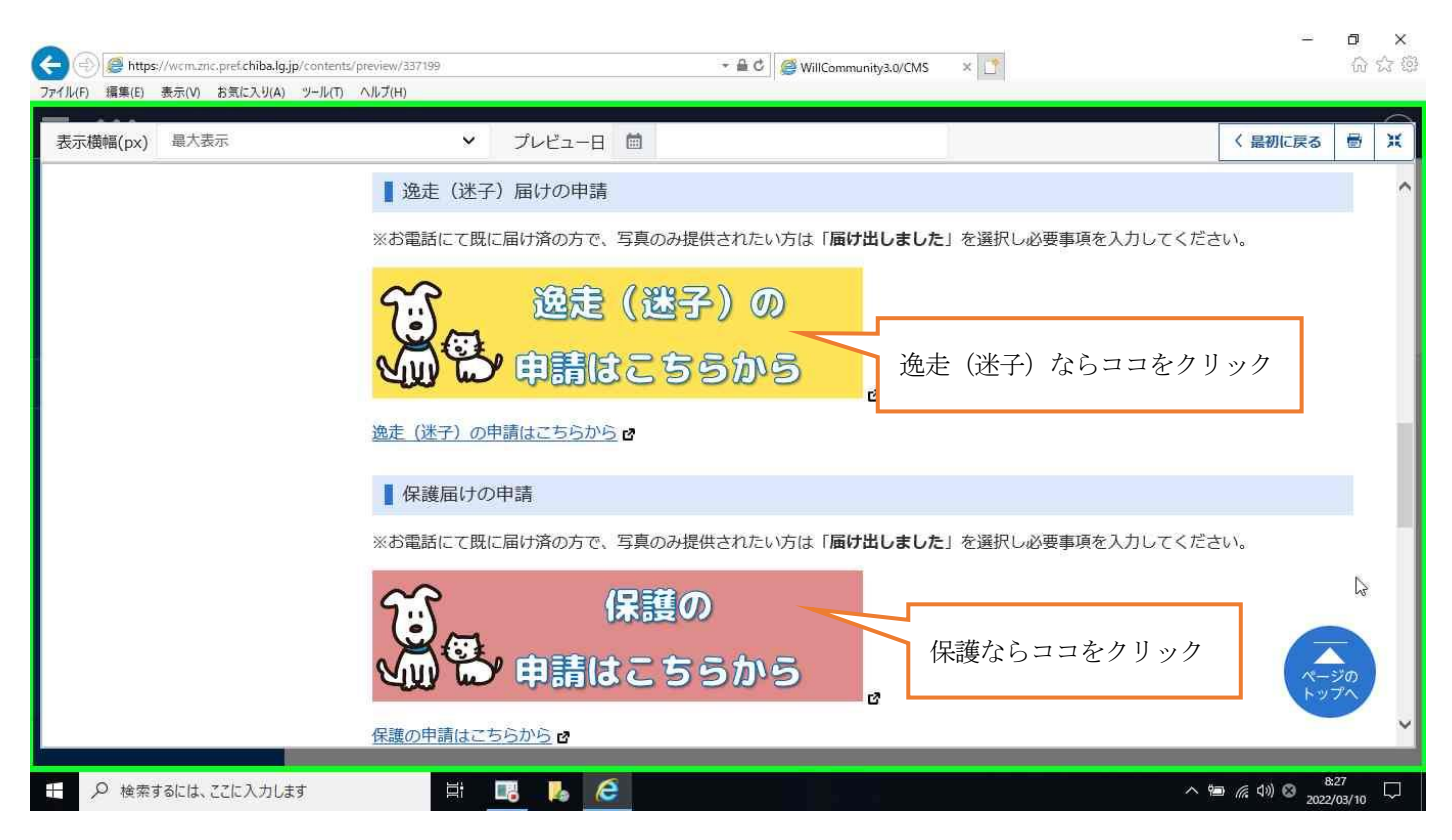

## ここでは「逸走(迷子)届けの申請」で解説。

ちば電子申請システムのページに入りますので、「利用登録をせずに申し込む方」をクリック。

|   | <b>1</b> 申請団体選択 | ● 申請書ダウ   | ンロード     |        |        |      |           |      |    |   |          |     |
|---|-----------------|-----------|----------|--------|--------|------|-----------|------|----|---|----------|-----|
|   | ▶ 手続き申込         | ) 申込内容照会  | 〉職員      | 責署名検証  |        |      |           |      |    |   | -        | 7   |
|   |                 |           | 1a       | 手続き申込  | λ      |      |           |      |    |   | 操作<br>延归 | 時間  |
|   | 利用者ログイン         | ン         |          |        |        |      |           |      |    |   | 自己       | 色言  |
|   | 手続き名            | 犬猫等の逸走    | (迷子)届け   | (動物愛護セ | ンター本所) |      |           |      | ē. |   |          | Δ,  |
|   | 受付時期            | 2022年2月24 | 日12時00分~ | ~      |        |      |           |      | 18 |   | 文字<br>を変 | ,サ更 |
|   |                 |           |          |        |        |      |           |      | 4  | 2 | (        | ?   |
| Г |                 | 利用        | 者登録せ     | ずに申しえ  | 込む方はこち | 55 > |           |      |    |   |          |     |
| Ň | ここをクリック         |           |          |        |        | 1    |           |      |    |   | F        | A   |
|   |                 |           |          |        |        |      | 利用者登録される方 | まこちら |    | 1 | $\wedge$ | ł   |

# 利用規約を読み、ご理解いただけましたら「同意する」をクリック。

| C     s-kantan.jp/pref-chiba-u/offer/offerList_detail.action?tempSeq=8287                                                                                                    | ß                | ☆       | 5 | * | 1 | :          |
|----------------------------------------------------------------------------------------------------|------------------|---------|---|---|---|------------|
| * C ・ stantanjp/pref-chiba-u/offer/offerList_detailaction?tempSeq=828* C ・ stantanjp/pref-chiba-u/offer/offerList_detailaction?tempSeq=828* C ・ stantanjp/pref-chiba-u/offer/offerList_detailaction?tempSeq=828* C ・ Stantanjp/pref-chiba-u/offer/offerList_detailaction?tempSeq=828* C ・ Stantanjp/pref-chiba-u/offer/offerList_detailaction?tempSeq=828* C ・ Stantanjp/pref-chiba-u/offer/offerList_detailaction?tempSeq=828* C ・ Stantanjp/pref-chiba-u/offer/offerList_detailaction?tempSeq=828* C ・ Stantanjp/pref-chiba-u/offer/offerList_detailaction?tempSeq=828* C ・ Stantanjp/pref-chiba-u/offerList_detailaction?tempSeq=828* C ・ Stantanjp/pref-chiba-u/offerList_detailaction?tempSeq=828* C ・ Stantanjpref-chiba-u/offerList_detailaction?tempSeq=828* C ・ Stantanjpref-chiba-u/offerList_detailaction?tempSeq=828* C ・ Stantanjpref-chiba-u/offerList_ | ₽<br>•<br>•<br>! | ☆<br>ツク | - |   |   | たる よる 次る ナ |

申請する為のURLを発行しますので、連絡がとれるメールアドレスを入力。

| <ul> <li>③ 【ちば電子申請サ</li> <li>← → C</li> <li>i</li> </ul> | -ビスI手標音申述 × +<br>s-kantan.jp/pref-chiba-u/offer/offerDetail_initDisplay.action                                                                                                    | ß | ~<br>☆ | 5 | 5<br>*                              | ×                                  |
|----------------------------------------------------------|----------------------------------------------------------------------------------------------------|---|--------|---|-------------------------------------|------------------------------------|
|                                                          | 利用者ID入力                                                                                                    |   |        |   |                                     |                                    |
|                                                          | 犬猫等の逸走(迷子)届け(動物愛護センター本所)                                                                                                    |   |        |   |                                     | 5                                  |
|                                                          | 連絡がとれるメールアドレスを入力してください。<br>入力が完了いたしましたら、アドレスに申込画面のURLを記載したメールを送信します。<br>URLにアクセスし、残りの情報を入力して登録を完了させてください。<br>また、迷惑メール対策等を行っている場合には、「pref-chiba@s-kantan.com」からのメール受信が可能な設定に変更してください。<br>上記の対策を行っても、申込画面のURLを記載したメールが返信されて来ない場合には、別のメールアドレスを使用して申込を行ってください。<br>なお、送信元のメールアドレスに返信しても問い合わせには対応できません。<br>最後に、携帯電話のメールでは、初期設定でURLリンク付きメールを拒否する設定をされている場合がございますので、その場合も同様にメール<br>受信が可能な設定に変更してください。 |   |        |   | 採<br>延<br>要<br>A<br>文字を変<br>を変<br>の | する<br>まる<br>きを<br>する<br>サイズ<br>してる |
|                                                          | 連絡先メールアドレスを入力してください 必須<br>①アドレスを入力<br>I                                                                                                    |   |        |   | ()<br>~<br>~                        |                                    |
|                                                          | 連絡先メールアドレス(確認用)を入力してください。43名<br>②同じアドレスを入力                                                                                                    |   |        |   |                                     | 10<br>10<br>10                     |

メール送信完了画面。さきほど入力したメールアドレスを確認。

※届いていない場合は「入力間違い」または「迷惑メールフォルダー」を確認。

| ← → C ■ | s-kantan.jp/pref-chiba-u/offer/inputMailto_initDisplay.action                                                                  | Ê | ☆ | S | * 3                                                                                                    | :          |
|---------|----------------------------------------------------------------------------------------------------|---|---|---|----------------------------------------------------------------------------------------------------|------------|
|         | 手続き申込                                                                                                    |   |   |   |                                                                                                    |            |
|         | Q     手続き選択をする     メールアドレスの確認                                                                                                  |   |   |   | <ul> <li>・</li> <li>・</li></ul> | <b>を</b> る |
|         | メール送信完了                                                                                                    |   |   |   | <ul> <li>記色を<br/>変更す</li> </ul>                                                                                                    | 3          |
|         | 犬猫等の逸走(迷子)届け(動物愛護センター本所)                                                                                                    |   |   | 1 |                                                                                                    | ズる         |
|         | メールを送信しました。<br>受信したメールに記載されているURLにアクセスして、残りの情報を入力してください。<br>申込画面に進めるのはメールを送信してから24時間以内です。<br>この時間を過ぎた場合はメールアドレスの入力からやり直してください。 |   |   |   | ?<br>~~~                                                                                                    |            |
|         | < 一覧へ戻る                                                                                                    |   |   |   | FAQ<br>ヘ 上・<br>マ 下・                                                                                                    |            |

## 届いたメール内に入力するためのURLがありますのでクリック。

| 🖀 5 🔹                                    | 剤賠済みアイテム - n.azm3@pref.chiba.lg.jp - Outlook                                                                                                    |             |
|------------------------------------------|----------------------------------------------------------------------------------------------------|-------------|
| ファイル ホーム 送受信                             | フォルダー 表示 🖓 実行したい作業を入力して代えい                                                                                                    |             |
| □■ ● ● ● ● ● ● ● ● ● ● ● ● ● ● ● ● ● ● ● | 日 5 0 ↑ ↓ = Cbl揮子申請サービスJ連絡先アドレス確認メール - メッセージ (テキスト形式)     □ - □ ×       ファイル     メッセージ       ハルブ     Q 実行したい作業を入力してください                                                                                                    | (ルター処理 +    |
| 新規作成<br>▲ お気に入り<br>受信トレイ                 | R         P-<br>カイブ         Z値         全員に         転送         回<br>・         公         日         日         1         1         1         1         1         1         1         1 <th1< th=""> <th1< th=""> <th1< th=""> <!--</td--><td>11:13</td></th1<></th1<></th1<> | 11:13       |
| 送信済みアイテム                                 | 削除 返信 クイック操作 5 移動 タヴ 5 編集 音声読み上げ ズーム ヘ                                                                                                    | 11.15       |
| 削除済みアイテム                                 | denshi-shinsei@s-kantan-mail.bizplat.asp.lgwan.jp 11:13                                                                                                    | · · · · · · |
|                                          | 「ちは電子甲請サーヒス」連絡先アドレス確認メール                                                                                                    | <u>^</u>    |
| 受信トレイ<br>下書き<br>送信済みアイテム                 | ちば電子申請サービス                                                                                                    |             |
| 削除済みアイテム                                 | 手続き名:                                                                                                    |             |
| RSS フィード<br>送信トレイ<br>迷惑メール               | 大猫等の逸走(迷子)届け(動物愛護センター本所)                                                                                                    |             |
| 検索フォルダー                                  | の申込画面への URL をお届けします。                                                                                                    |             |
| Г                                        | https://s-kantan.jp/pref-chiba-u/offer/completeSendMail_gotoOffer.action?                                                                                                    |             |
| L                                        | 40pref.chiba.lg.jp&id=a3131d9f7ae099edce05a2e3d2e97879                                                                                                    |             |
| Mar 🖬 🖬 🖬                                |                                                                                                    | Ŧ           |
| アイテム数: 9                                 |                                                                                                    | + 100%      |

#### 入力画面です。

初めての方は「届け出していません」を選択し必要事項を入力。 既に電話で申請済の方で「画像のみ」送りたい方は「届け出しました」を選択し必要事項を入力。

| ●【ちば電子申請サービス | 和手続き申込 × +                                                                                                    |                   | ~   | - | ٥                  | i ×                         |
|--------------|----------------------------------------------------------------------------------------------------|-------------------|-----|---|--------------------|-----------------------------|
| ← → C m s    | -kantan.jp/pref-chiba-u/offer/completeSendMail_gotoOffer.action?completeSendMailForm.templateSeq=8287#=0&t=1646705607483&user=n.azi | m3%40pr <u>Le</u> | 3 ☆ | S | *                  | 2                           |
|              | エス<br>選択中の手続き名:犬猫等の逸走(迷子)届け(動物愛護センター本所)<br>問合せ先 十                                                                                   | ·開く               | 1   |   | 操作                 | <b>1</b><br>時間を<br>する       |
|              | 申請者 必須<br>既に動物愛護愛護センター 電話で申請済の方はここを選択                                                                                               |                   |     |   | ・<br>配要<br>/<br>字変 | き<br>きを<br>する<br>サイズ<br>更する |
|              | <ul> <li>届け出しました</li> <li>届け出していません</li> </ul>                                                                                      |                   |     |   |                    | ?)<br>ルプ                    |
|              | <sup>選択解除</sup><br>初めての方はここを選択<br>氏名 <u>多須</u>                                                                                      |                   | ß   |   |                    | μ<br>40                     |
|              | <ul><li>氏名を入力してください。</li><li>氏:</li><li>名:</li></ul>                                                                                |                   |     |   |                    | FA.                         |

#### 選択する動物種によって入力する項目が変わる。

| <ul> <li>【ちば電子申請サービス】手続き申</li> </ul> | ž × +                                                                                                    | ~ | - | -       | ٥                                                                   | ×      |
|--------------------------------------|----------------------------------------------------------------------------------------------------|---|---|---------|---------------------------------------------------------------------|--------|
| ← → C 🖬 s-kantan.jp                  | p/pref-chiba-u/offer/completeSendMail_gotoOffer.action?completeSendMailForm.templateSeq=8287#=0&t=1646705607483&user=n.azm3%40pr 🖻    | ☆ | S | 8       |                                                                     | :      |
|                                      | 逸走(迷子)動物       必須       選択肢の結果によって入力条件が変わります         逸走(迷子)した動物を選択してください       動物種によって入力項目が変わる         犬          猫       その他(20文字以内) |   |   | ¥۲<br>J | 「<br>作時<br>時<br>時<br>す<br>で<br>能<br>臣<br>す<br>る<br>を<br>を<br>す<br>る | æ<br>5 |
|                                      | 選択解除                                                                                                    |   |   | Хæ      | AA<br>字サイ<br>変更す                                                    | ズる     |
|                                      | 逸走 (迷子) 日 必須 選択肢の結果によって入力条件が変わります                                                                                                    |   |   |         | ?<br>~#7                                                            |        |
| Rent                                 | 逸走(迷子)した日を選択してください。                                                                                                    |   |   |         | FAQ                                                                 |        |
| 1.1                                  | 逸走 (迷子) 場所 必須 選択肢の結果によって入力条件が変わります                                                                                                    |   |   |         | 、上へ<br>/ 下へ                                                         |        |
| and the second                       | 逸走(迷子)した場所を選択してください。                                                                                                    |   |   |         |                                                                     |        |

#### 全て入力を終え「確認へ進む」を押して入力終了。

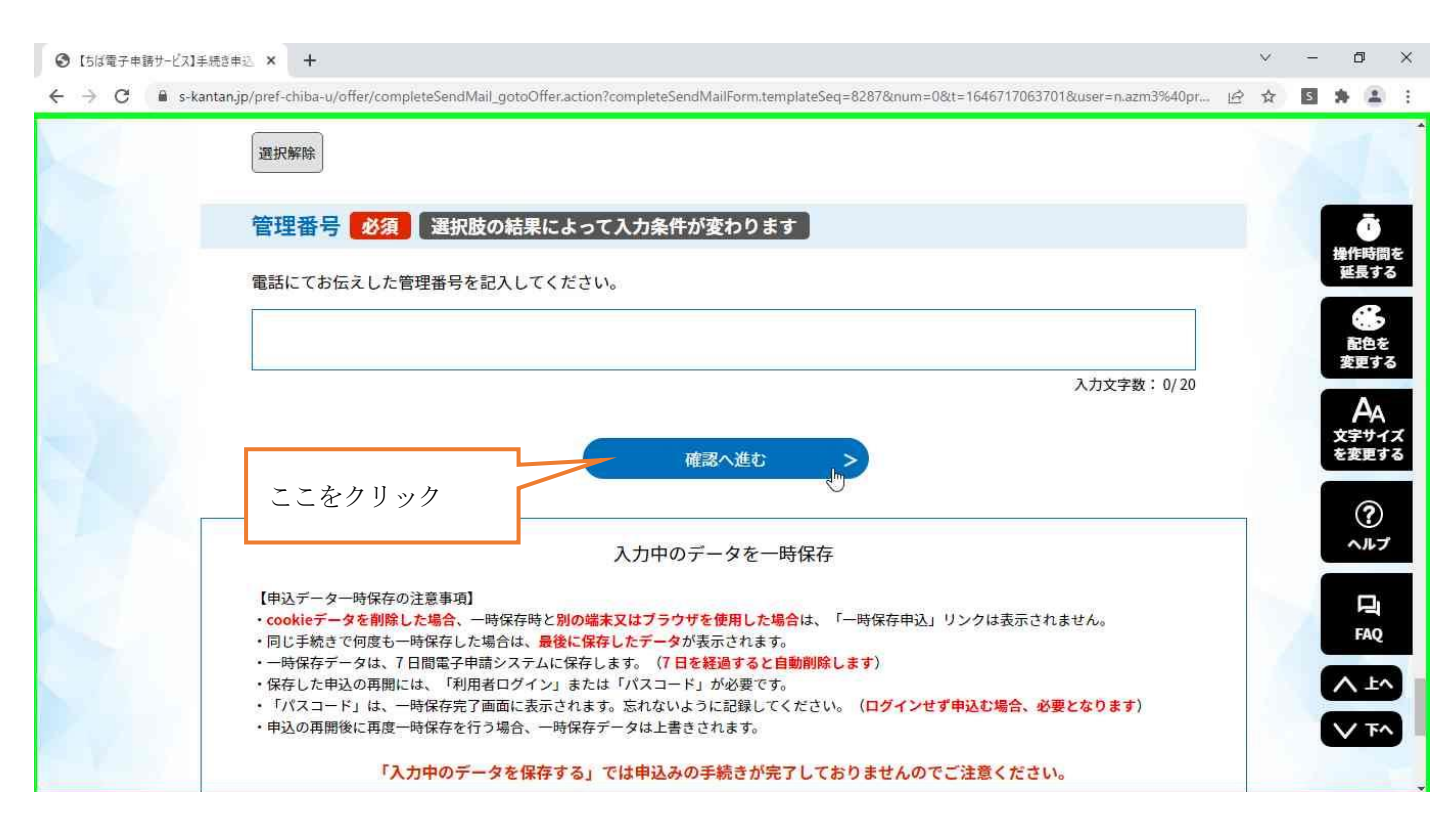

#### 申込完了メールが届く。

| 🗃 🆘 🔹                                                                                                    | 受信下レイ - n.azm3@pref.chiba.lg.jp - Outlook                                                                                                    |         |
|----------------------------------------------------------------------------------------------------|----------------------------------------------------------------------------------------------------|---------|
| ファイル 赤ーム 送受信                                                                                                    | フォルダー 表示 🛇 実行したい作業を入力してください                                                                                                    |         |
| デー     デー    デー     デー     デー     デー     デー     デー     デー     デー     デー     デー | 日 5 0 ↑ ↓ = [aigo3] (5/2電子申請サービス)申込通知メール - メッセージ(デキスト形式) 	 □ - □ ×<br>ファイル メッセージ ヘルプ ♀ 実行したい作業を入力してください                                                                                                    | (ルター処理・ |
| <ul> <li>▲お気に入り</li> <li>受信トレイ 1</li> <li>送信済みアイテム</li> </ul>                                                                                                    | (k)     (k)     (k) | 11:28   |
| 削除済みアイテム                                                                                                    | D       denshi-shinsei@s-kantan-mail.bizplat.asp.lgwan.jp       11:28         [aigo3] 【ちば電子申請サービス】申込通知メール                                                                                                    |         |
| 受信トレイ<br>下書き<br>送信済みアイテム<br>削除済みアイテム                                                                                                    | ちば電子申請サービス                                                                                                    |         |
| RSS フィード<br>送信トレイ<br>迷惑メール<br>検索フォルダー                                                                                                    | 于続さ名;<br>犬猫等の逸走(迷子)届け(動物愛護センター本所)                                                                                                    |         |
|                                                                                                    | 整理番号:655230823695<br>が申込まれました。                                                                                                    |         |
|                                                                                                    | このメールは自動配信メールです。<br>返信等されましても応答できませんのでご注意ください。 【                                                                                                    |         |
| Marka 🖾 🖾                                                                                                    |                                                                                                    |         |
| アイテム数:3 未読:1                                                                                                    |                                                                                                    | + 100%  |

#### 後日1~3日以内に担当者からメールが届きます。

#### ※大切な内容が記載されておりますので必ず内容をお読みになり保管してください。

| ≣ <b>5</b> ₹                                                                                                 | 受信Nレイ - n.azm3@pref.chiba.lg.jp - Outlook                                                                                                    | n – o ×                     |
|----------------------------------------------------------------------------------------------------|----------------------------------------------------------------------------------------------------|-----------------------------|
| ファイル ホーム 送受信                                                                                                 | フォルダー 表示 🖓 実行したい作業を入力してください                                                                                                    |                             |
| ○ ○ ○ ○ ○ ○ ○ ○ ○ ○ ○ ○ ○ ○ ○ ○ ○ ○ ○                                                                        | 日 5 0 ↑ ↓ = 管理番号について (進走届け) - メッセージ (テキスト形式) 団 - □ ×                                                                                                    |                             |
| <ul> <li>新しい 新行ム・</li> <li>新規作成</li> <li>お気に入り</li> <li>受信トレイ</li> <li>送信済みアイテム</li> <li>削除済みアイテム</li> </ul> | アイル     メ化-ジ     ハビブ     Q     実行よい/(強な)/UC(2ない)       ()     ()     ()     ()     ()     ()     ()     ()     ()     ()     ()     ()     ()     ()     ()     ()     ()     ()     ()     ()     ()     ()     ()     ()     ()     ()     ()     ()     ()     ()     ()     ()     ()     ()     ()     ()     ()     ()     ()     ()     ()     ()     ()     ()     ()     ()     ()     ()     ()     ()     ()     ()     ()     ()     ()     ()     ()     ()     ()     ()     ()     ()     ()     ()     ()     ()     ()     ()     ()     ()     ()     ()     ()     ()     ()     ()     ()     ()     ()     ()     ()     ()     ()     ()     ()     ()     ()     ()     ()     ()     ()     ()     ()     ()     ()     ()     ()     ()     ()     ()     ()     ()     ()     ()     ()     ()     ()     ()     ()     ()     ()     ()     ()     ()     ()     ()     ()     ()     ()     () | 11月一処理 ·                    |
| 受信トレイ<br>下書き<br>送信済みアイテム<br>剤除済みアイテム<br>RSS フィード<br>送信トレイ<br>法感メール                                           | ▲<br>千葉県動物愛護センター(本所)です。<br>申請いただいた「犬猫等の逸走(迷子)届け」を受理しました。<br>今後は、1~3日に一度の間隔で動物愛護センター(本所)まで連絡をください。<br>その際、「逸走(迷子)届けの管理番号」が必要となりますので、下記の番号を大切に保管しておいてください。                                                                                                    |                             |
| 検索フォルダー                                                                                                    | 基定届けの管理番号 令和4年度M(エム)1   動物に関する情報は「動物変調センター」のほか、「保、 て、 考に「お住まいを管轄する関係機関」にも連絡お願いします。 常確所一覧   https://www.pref.chiba.lg.jp/kenfuku/kenkoufukushi/soudan.h   千葉県警察署一覧                                                                                                    | sいてください。                    |
| ☑ ■ ▲ ☑<br>アイテム数: 4                                                                                          | https://www.police.pref.chiba.jp/police_department/<br>市町村一覧                                                                                                    | visi (-+ 1 → 15 A<br>+ 100% |